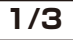

#### 高画質前後撮影GPSドライブレコーダーPremier 取り扱いマニュアル

型番:DUALCAR4

Version1.0. v

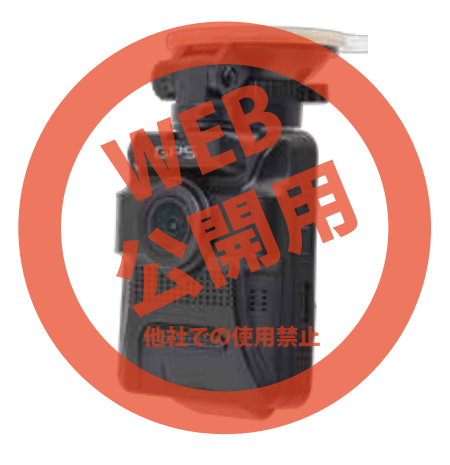

保証期間: 1年間

※納品書・レシート等が保証書の代わりとなります。

● 各部説明

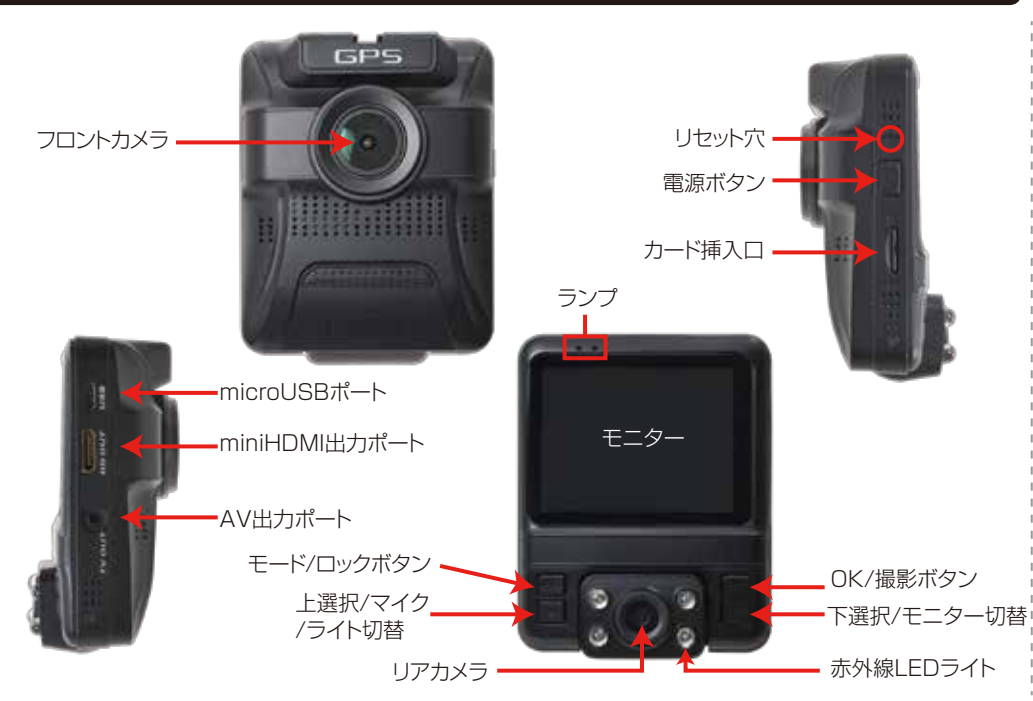

#### ● サポートのご案内

#### ■ 修理のご案内

動作しない、お買い上げ時から問題が発生しているなどの場合は、ご連絡不要にて対応をさせていただきます。症状を記載したメモ、購入日を確認できる納品書やレシート、商品を下記住所までご送付ください(お届け日より1週間以内の場合は、初期不良として着払いにてご送付いただけます)

ご質問が多い内容については、Q&Aページを記載している 場合がございます。また新しいマニュアルを公開している場 合がございます(PCサイトのみ)

#### http://www.thanko.jp/support/

#### ■ メールでのお問い合わせ

お客様のお名前、商品名、お問い合わせ内容を記載し、下記 アドレスまでご連絡ください(携帯電話のメールアドレス ,yahoo、outlook、hotmail、live.jpなどのメールアドレス は、返信の連絡ができない場合がございます)

thanko.jpからのメールを受信できるメールアドレスかお 問い合わせください。

support@thanko.jp

※使用上の誤り、および不当な修理や改造による故障及び 損傷に関してはサポート外となります。

**サンコー株式会社カスタマサポート(修理品の送付先)** 〒101-0021 東京都千代田区外神田4-9-8 神田石川ビル4階 TEL 03-3526-4328 FAX03-3526-4329 (月~金 10:00-12:00、13:00-18:00 土日祝日を除く)

#### ● 仕様

| サイズ       | 幅65×高さ83×奥行32(mm)、107g         |
|-----------|--------------------------------|
| 電源        | 12V/24V 対応、シガーソケットより給電         |
|           | バッテリー内蔵                        |
| 付属品       | 本体、吸盤アタッチメント、USBケーブル(75cm)     |
|           | シガーケーブル(350cm)、日本語説明書          |
| 液晶サイズ     | 2.4インチカラーLED                   |
| 画角        | フロント:150度 リア:130度              |
| 記録メディア    | microSDカード(16~32GB Class10推奨)  |
| 記録ファイル    | 動画:フロント 1440×1080,1280×720     |
|           | リア:1280×720                    |
|           | 静止画:フロント:4032×3024,3648×2736,  |
|           | 3264×2448,2592×1944,2048×1536, |
|           | 1920×1080,640×480,1280×960     |
|           | リア:1280×480                    |
| フレームレート   | フロント/リア 30fps                  |
| ファイル形式    | 動画:mov形式 静止画:jpg形式             |
| 録画時間      | 32GBのmicroSDカード使用              |
|           | 1440×1080で撮影した場合約3時間半          |
|           | (※状況により異なります)                  |
| 画素数       | 約1200万画素                       |
| コーデック     | H.264                          |
| ビデオ出力     | HDMI/AV (別途ケーブルが必要です)          |
| マイク・スピーカー | 内蔵                             |
| Gショックセンサー | 内蔵                             |
| 赤外線LED    | 4灯(リアのみ)                       |
| 対応OS      | Windows 7/8/10                 |
| パッケージサイズ  | 幅174×高さ84×奥行116(mm)            |
| パッケージ重量   | 373g                           |
|           |                                |

# ● microSDカードのセット

カード印刷面がモニター側になるように、カード挿入 ロにセットします。カチッと音がするまで爪先で押し込 んでください。

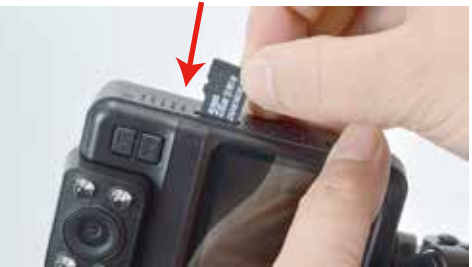

カードを抜く時は、カードを爪先で押し込むと、カードが 出てきますので、掴んで抜いて下さい。 カードの着脱は必ず電源OFFにして行ってください。

microSDカードは、16GBもしくは32GB、Class10 を推奨します(SDHC規格のカードに対応していま す。SDXC規格のカードには対応していません)

容量の少ないmicroSDカードを使用した場合、短時
 間の録画しかできません。またロックされたファイ
 ルが増える事でループ撮影ができず撮影が止まって
 しまう場合がございます。

#### ● セット内容

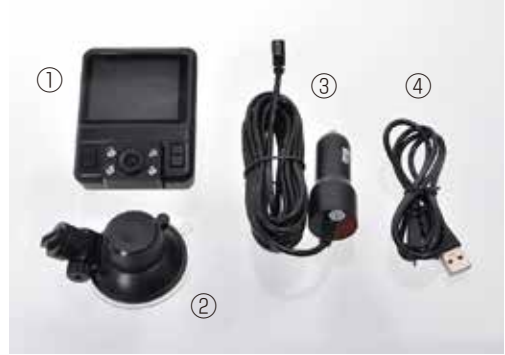

①本体 ②吸盤アタッチメント
 ③シガーケーブル(350cm)
 ④USBケーブル(75cm)

# ご注意

ご購入時、液晶画面と前後カメラレンズに液晶保護の ビニール(商品到着時までに液晶面に傷がつかない よう)が貼り付けられている場合がございます。指で つまみ剥がしてご利用ください。

# ● ドライブレコーダーを設置する

カメラ本体上部にあるミゾに、アタッチメントを合わせてスライドさせます。

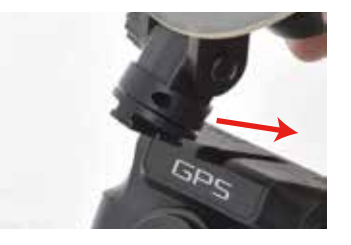

吸盤をガラス面にしっかりくっつけて、吸盤下にあるツ マミをロック側に回します。落下しないか確認して下 さい。

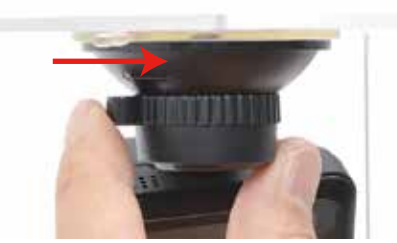

裏面に続きます

#### 〔● ケーブルの接続

#### 車のエンジンをかける前に、カメラ本体のUSBポートに 付属のシガーケーブルを差し込みます。シガーアダプタ 側を車のシガーソケットに差し込みます。

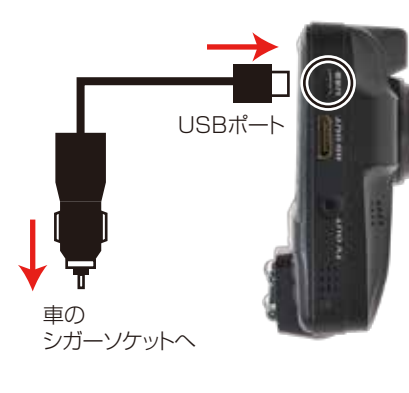

# ● 初期設定

車のエンジンをかけると、本製品の電源が入り自動的 に録画が開始されます(赤い●が点滅します) ※録画が始まらない場合は「トラブルシューティング 」の項目をご確認ください。

OKボタンを押して、録画を止めます。

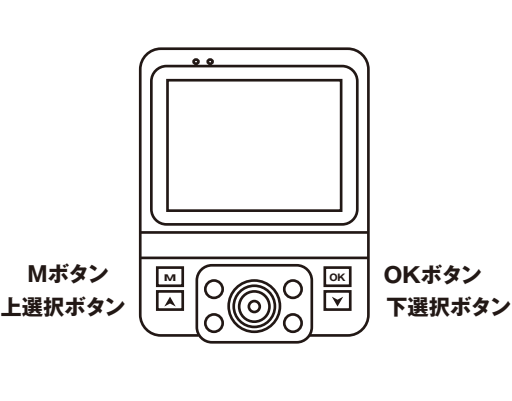

# ■日時設定

①Mボタンを2回押します。
 ①上選択ボタンを1回押して「日時設定」を選択します。
 ②OKボタンを押します。

③上下ボタンで年を変更し、OKボタンを押します。 ④月が選択されますので、上下ボタンで変更…を繰り返し、日時設定を行います。

⑤YY/MM/DDの項目は変更の必応はありません。OK ボタンを押してください。

⑥Mボタンを押して、日時設定画面を終了します。

続いて繰り返し録画(古い映像を自動的に削除して録画 が停止しないようにする機能)と、動作検知の設定を行 います。

■ループ録画
 ①Mボタンを1回押します。

②下ボタンを3回押し、ループ録画を選択します。 ③OKボタンを押します。

④上下ボタンでご希望の分を選択し、OKボタンを押します。

ループ録画はオフ・1分・3分・5分から選択できます。 「オフ」の場合、録画ファイルは撮影データが1ファイル として保存され、SDカードの容量がいっぱいになると、 録画を停止します。繰り返し録画を行いたい場合は、オ フは選択しないでください。 例えば3分を選択した場合、撮影したファイルは3分で1 ファイルとなります。 確実に撮影ファイルを残したい場合は、短めに設定する 事をお勧めいたします。(但しファイル数は多くなりま す)長めに設定すると、何らかの問題が起きた場合、撮影 データを残せなくなる可能性があります。 例)

初期設定では「3分」となっています。

5分に設定した場合、録画開始から5分間の間何らか の影響で機器に問題が起きた場合、その時の録画ファイ ルは保存されない可能性がございます。1分に設定して いる場合だと、録画開始から1分間+1分間、合わせて2 分間の間は録画ファイルの保存が終了しているので、大 事な場面が残せる可能性が高くなります。

#### ■動作検知設定の確認

①Mボタンを1回押します。
 ②下ボタンを9回押し、動作検知を選択します。
 ③OKボタンを押します。
 ④動作検知の設定がオフになっている事を確認します。

ドライブレコーダーとして使用する際は、必**ず動作検知** をオフに設定して下さい。オンでは正常に録画されません。

# ● トラブルシューティング

- Q:microSDカードをセットしなくても使用できますか? A:設定も含め操作に問題ございますので、必ずmicroSD カードをセットしてからご利用ください。
- Q:車のエンジンを入れても電源が入りません。電源が入ってもすぐ電源が落ちます。液晶モニターが正常に表示されません。
- A:内蔵の充電池が完全に無くなっている可能性がありま す。電源が落ちたままの状態で結構ですので、30分 ほどシガーンケットに接続したままにして充電を行っ てください。そのあとに電源を入れ直して正常に動作 するかご確認ください。
- Q:使用する度に、日付や時刻、設定した項目がリセット (ご購入時の状態)されます。
- A:内蔵の充電池が完全に無くなると、設定した項目がリ セットされます。再度設定を行ってご利用ください。 (パーキングモードを使用時、録画回数が多いと内蔵 の充電池が早く減ってしまう場合がございます。頻繁 にリセットされてしまう場合は、設定を切ってご利用 ください。
- Q : カードエラーと表示されます。
- A:microSDカードに問題が起きております。新しい microSDカードをご用意いただき、交換をしてご利用 ください。(32GB class 10推奨)

- Q:電源は入りますが、どのボタンを押しても反応せず、 何も操作ができません。
- A: 誤動作により、何も操作できない状況になっている可 能性がございます。先の尖ったクリップなどをご用意 いただき、リセット穴に差し込んでください。電源が 強制的に遮断されリセットされます(設定した項目は 消えません)

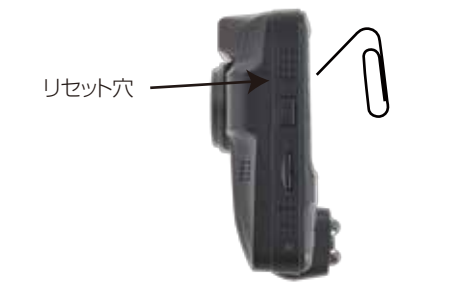

- Q:64GB、128GBのmicroSDカードを入れましたが、 録画ができません。
- A:本製品が対応するmicroSDカードは、SDHC規格のカ ード(〜32GBまで)となります。SDXC規格のカー ドには対応をしていない為、ご利用いただくことがで きません。

# ● 再生について

「初期設定」の内容を変更していただければ準備は終 了です。車のエンジンをかければ、自動的に本製品の 電源がオンになり録画が開始されます。 車のエンジンを切れば、録画の停止・保存を行い、本 製品の電源が自動的にオフになります。 <本体LEDの説明>

・電源オン中は左のLEDは緑に点灯します。
 ・内部バッテリー充電中はLEDは赤に点灯します。

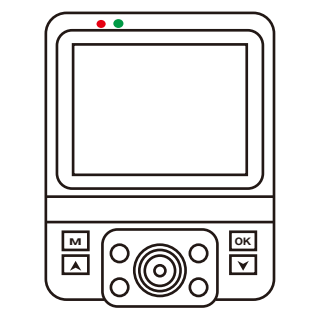

本製品には色々な機能や、細かい設定が可能となっています。初期設定の内容だけで、ドライブレコーダーとしてのご利用が可能ですが、必要な時は設定を変えてご利用ください。

# ● 画面の自動消灯

本機の電源が入り録画を開始した後、設定した時間 後に画面を自動的に消すことができます(画面が消 えてる間も録画は継続されます)

画面を表示したままの設定も可能ですが、運転中の わき見運転に繋がる、内蔵バッテリーの無駄な消 費、液晶の寿命を伸ばす為にも必要以外は消しての ご利用をお勧めします。

- ・録画中の場合は、OKボタンを押して録画を停止 します。
- ・メニューボタンを2回押します。
- ・マボタンを5回押し、スクリーンセーバーを選択します。
- ・OKボタンを押します。
- ・▽ボタンを何回か押し、オフ(点灯したまま)、
   1分、3分、5分の中から選択します。選択した
   分後に画面が自動的に消灯します(消灯中も録画を継続します。
- ・OKボタンを押します。
- ・Mボタンを押します。

#### 【● ドライブレコーダー設定

ドライブレコーダーの設定を行います。録画中は設定できませんので、OKボタンを押して録画を停止してください。

メニューボタンを2回押すと、ドライブレコーダーの設定 画面が表示されます。

#### ● ドライブレコーダー設定

<操作方法> △またはマで項目の移動 OKボタンで選択 メニューボタンで戻る

○日時設定…日時の設定を行います。
○オートパワーOFF…自動的に電源が切れる時間を設定します。電源OFFを指定すると、電源が切れると同時に録画もストップします。通常時はオフにしてください。
○電子音…メニュー操作時の音のオンオフ設定
○言語…メニューの言語を設定します。日本語以外を使用する場合はここで設定を変更して下さい。
○スクリーンセーバー…液晶画面がオフになるまでの時間を設定します(画面が消えても録画は継続されます)
○赤外線LED…リアカメラのLEDランプの設定
○タイムゾーン…本装置はGPSによる自動時刻調整方式を採用していますのでUTC+09:00にして下さい。
○TVモード…NTSCを選択して下さい。
○フリッカー…50Hz(東日本)60Hz(西日本)に設定します。

○鏡像・・・リアカメラの映像の左右入れ替え
○SDカード容量・・・カード容量の詳細表示
○カーナンバー・・・任意で数値を入れる事ができます
○フォーマット・・・microSDカードを初期化します
○初期設定・・・初期状態に戻します
○バージョン・・ドライブレコーダーの情報表示

#### ● モードの切り替え

モードを切り替えることで、動画撮影モード、静止画 撮影モード、再生モードの切り替えができます。

録画中の場合は、OKボタンを押して録画を停止しま す。

Mボタンを長押しして、ボタンから手を離すと、 「動画撮影モード」→「静止画撮影モード」→「再生モー ド」→「動画撮影モード」…の順に切り替わります。

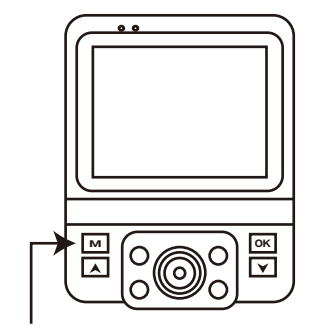

モード切替ボタン

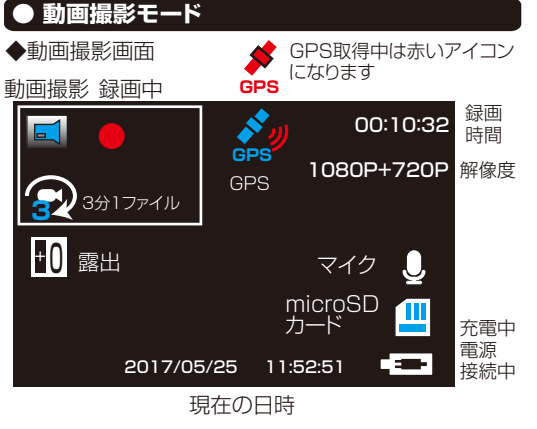

電源がオンになると、上図のような画面になり撮影がス タートします。車のエンジンが止まると、自動的に電源が オフになり録画もストップします。録画中にMボタンを押 すと、カギのアイコンが表示され、録画中のデータにロ ックがかかります。ロックがかかったデータは、ロックを 解除するまで削除や上書きループされません。

・上ボタン…短く押すとマイクのオンオフ

長押しでリアカメラの赤外線ライトオンオフ ・下ボタン・・モニターの切替(撮影自体は両方のカメラ で行っています。)

#### 動画撮影 モード設定

録画をストップした状態で設定が開きます。Mボタンを1 「同押すと、動画撮影の設定になります。

 ○解像度…1440×1080,1280×720(数値が高い ほど綺麗な画質となります)
 ○2画面録画…オフにするとフロントカメラのみの撮影 となります。
 ○ループ録画…microSDカードがいっぱいになった時 のループ(上書き録画)が設定できます。

※カード容量が少ない場合は、1分がオススメです。
〇タイムラプス…設定した秒数ごとに撮影します。
〇WDR…ワイドダイナミックレンジのオンオフ。オンにすると明暗差が激しい映像を補正します。例えば夜の撮影の場合、明るいところは問題なく見えるレベルに保ち

つつ、暗いところは明るく補正してくれます。

○GPS記録…GPSデータ記録のオンオフ

○表示速度…KM/H(キロメートル)/MPH(マイル)の 切替

○露出…マイナスにすると画像が暗く、プラスにすると 現状より画像が明るくなります。 ○動作検知…動作を検知すると録画するかどうかの設定です(動作検知オンの場合ループ撮影できません。ドライブ中はオフにしてください。)
○音声記録…音声録画のオンオフ
○日付表示…撮影データの日付表示オンオフ
○Gセンサー…衝撃を感知すると自動的にデータをロックするGセンサーの感度の設定。
○駐車モード…パーキングモードのオンオフ

#### ● 静止画撮影モード

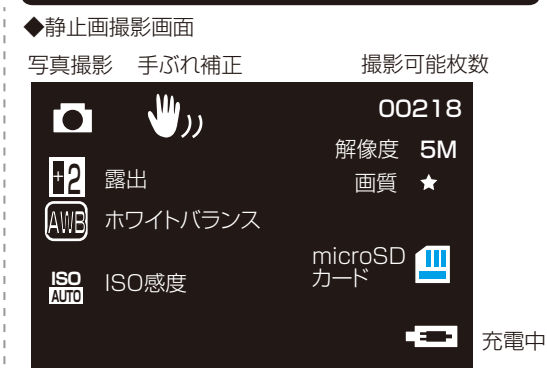

①電源を入れると動画撮影がスタートしますので、OKボタンを押して、録画を止めます。
 ②Mボタンを長押しして、静止画撮影モードに変えます。
 ③OKボタンを押すと写真が撮影されます。

# 静止画撮影 モード設定

○撮影モード…単写/2S/5S/10Sタイマー ○解像度… 4032×3024.3648×2736.3264×2448.259 2×1944.2048×1536.1920×1080.1280×9 60.640×480 ○連写…オンにすると1回の撮影で3枚連写します。 ○画質…画質の設定をします。 - 般→ノーマル→ファインの順で画質が向上しますが データサイズは大きくなります ○シャープネス…写真の輪郭をはっきりさせる度合いを 設定します ○ホワイトバランス…色調の補正機能を設定します オート、晴天、曇天、タングステン(白熱灯)、蛍光灯 ○カラー…カラー/モノクロ/タン(茶色っぽい色合い) ○ISO…ISO感度の設定 ○露出…-2.0~+2.0 マイナスにすると画像が暗く、プ ラスにすると現状より画像が明るくなります。 ○シェイク…手ぶれ補正の設定 ○日付表示…日付、日時表示のオンオフ

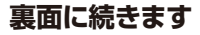

#### ● 再生モード

①電源を入れると動画撮影がスタートしますので、OK ボタンを押して、録画を止めます。 ②Mボタン長押しを2回行い、再生モードに変えます。

上下ボタンで撮影データを切替、OKボタンで再生しま す。

#### ■再生モード設定

○消去…現在のファイルを削除する/全ファイル削除 ○ロック…上書き保存されないようにファイルにロック をかけたり、ロックを外したりする事ができます ○スライドショー…撮影データを指定した秒数ごとに順 次再生します。

#### ● パーキングモードについて

パーキングモードを使用するには、動画撮影のモード 設定【駐車モード】をオンにします。

車のエンジンが切れている時、衝撃を感知すると自動 的に電源が入り録画を開始します。約1分間撮影後、 自動的に電源がオフになります。パーキングモード中 の撮影は自動的にロックがかかります。

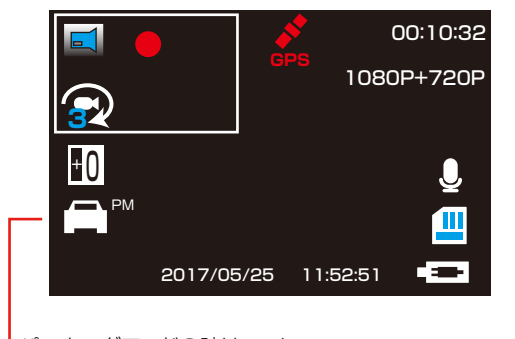

パーキングモードの時はここに アイコンが表示されます

### ● 撮影したデータをパソコンで見る

付属のUSBケーブルを必ず先にカメラのmicroUSBポー トに差し込み、その後パソコンのUSBポートと接続しま す。カメラの電源が入り、「ディスク」「PCカメラ」と いう選択がでます。

撮影したデータを見るには、「ディスク」を選択しOK ボタンを押します。フォルダが表示されます。 表示されない場合は、以下の動作を行って下さい。 ○Windows7以下の場合

スタートボタン→コンピュターをクリックします。 ○Windows8の場合

アプリ一覧→PCをクリックします。

「リムーバブルディスク」をダブルクリックします。

○Windows10の場合 スタートメニュー→エクスプローラー→デバイスとドラ イブでドライブをダブルクリックします。

○下記のフォルダ内に各データが保存されています。 「リムーバブルディスク」内の「CARDV」フォルダ内 に保存されます。動画は「MOVIE」静止画は「PHO-TO」フォルダに保存されています。ファイル名末尾Aは フロントカメラ、末尾Bはリアカメラの映像となりま す。ダブルクリックすると再生されます。 ※録画したデータが大容量になる場合があるため、撮影 データをパソコン本体にコピーしてから再生することを 推奨しています。

#### ● 撮影したデータをコピーする

撮影したデータをパソコンにコピーする場合は、下記 の様に保存したい場所へ(この例ではドキュメントフォル ダ)ドラッグしてコピーをしてください。

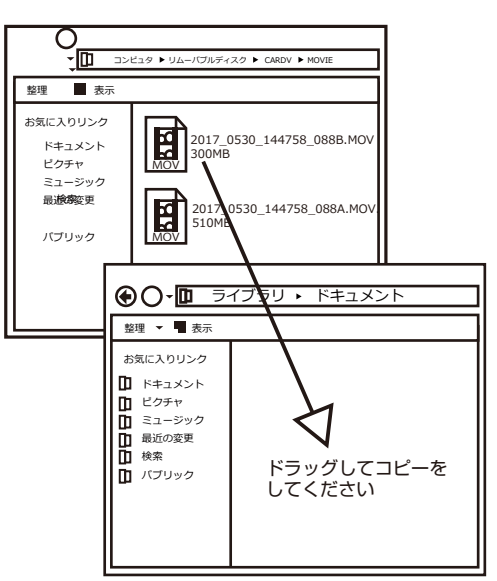

パソコンに接続中はボタン操作は行わないで下さい。

# ● 撮影したデータを削除する R

ごみ箱 ごみ箱まで移動し マウスを離します

削除したいファイルをマウスで たクリックしたまま

×O∆⊡.MOV

データをごみ箱に入れた場合は、即削除されますのでご 注意ください。

MOV

撮影したデータを再生中の場合は、削除をする事ができ ません。再生を停止した後、ごみ箱に入れてください。

#### ■フォーマット方法(microSDの初期化)

「マイコンピューター」から、本製品の「リムーバルディスク」を右クリッ クしていただき、表示されたメニューからフォーマットを選びフォーマッ ト、またはクイックフォーマットを行ってください。

※必要なデータは事前にハードディスクなどへ保存後、フォーマットを 行ってください。

# |● 本体をパソコンから取り外す

本製品をパソコンから取り外す際は、必ずタスクバ ーに表示されている(画面右下の時間表示の左側に 表示されます)「ハードウェアの安全な取り外し」 のアイコンをクリックしてください。

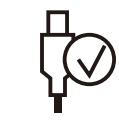

メニューの指示に従い、ドライブを選択して取り出 しの文字をクリックするか、「CARDV」の取り出 しの文字をクリックしてください。

しばらくすると、安全に取り外しができるメッセー ジが表示されます。その後に、パソコンから本製品 を取り外してください。

ファイルの書き込み中等に、本製品をいきなりパソコ ンから取り外すと、本商品の破損やファイルの破損に 繋がりますので、ご注意ください。

# ▲ ご注意 🔺

#### 操作を行う場合は、車を停止後に行ってください。

・microSDカードは付属いたしません

- ・カードエラーが表示された場合は、microSDカードに問題が起きております。 別のmicroSDカードをご用意いただき、交換をしてご利用ください (microSDカードは消耗品となります)
- ・使用の際は、必ず正常に動作しているかご確認の上ご利用をお願い致します。
- ・シガーソケットから給電をしながらのご利用をお願い致します。 USBでの動作、シガーケーブルを改造してのご利用はサポート外となります。
- ・本製品をご利用において生じるデータの破損は補償の対象外となります。

 ・本製品は日本販売向けの商品となります。 海外でのご利用はサポート外となりますのでご了承ください。

# GPS情報については3枚目をご確認下さい

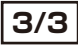

# ● GPSデータの確認方法

■ソフトのインストール 記録されたGPSデータをパソコンで確認するには、専 用のソフトをダウンロードする必要があります。 本製品商品ページからダウンロードするか、もしくは下

http://data.thanko.jp/download/file/ Car DV\_Player.zip

#### ダウンロードしたファイルを右クリック→解凍→ディス クトップに解凍を選択します。

記アドレスからダウンロードして下さい。(約11MB)

ディスクトップにCar DV\_Player\_installer\_v〇 フォルダが出来ていますので、フォルダを開き、Car DV\_Player\_installer\_v〇〇.exeをダブルクリック し、任意の場所にインストールします。 以上でソフトのインストールは終了です。

※○○はバージョン名が入ります。

#### ■ソフトの初期設定

インストールした【Car DV Player】をダブルクリック で立ち上げます。 上メニューの【View】→【Language】→【日本語】を 選択するとメニュー表示が日本語に変わります。

#### ● GPSデータの確認時の注意

【ファイル】→【開く】→撮影したデータを開きます。

● 画面詳細

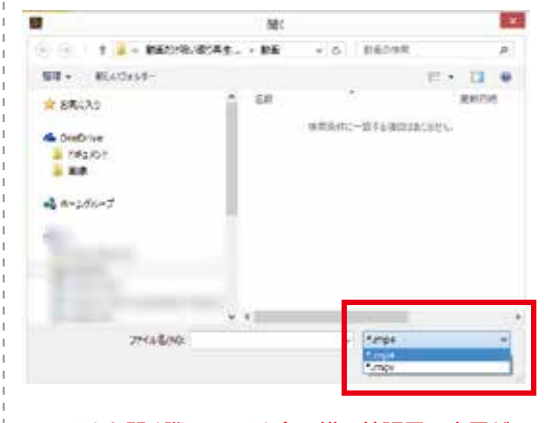

ファイルを開く際、ファイル名の横の拡張子の表示が [.mp4]となっており、動画があるフォルダを開いて も、ファイル一覧になにも表示されない状態になりま す。拡張子を[.mov]に変更すると、撮影データ一覧が 表示されますので、GPSデータを確認したいファイル を選択し、開いて下さい。

#### 77-68 表示 ヘルプ 地田 机变布西 外重小口 マップ / 走行ルート TEMO 二星小西 - 住田町公園町 VEB C ◎双葉 -. autors フロントカメラ映像 リアカメラ映像 77148 9%5 日付 ファイル一覧 GPS情報 2017/04/04 09:41:52 16km \$35.700308.£139.798452 00 00 08/00 03 01 《 <u> 興生 </u> 難 》 操作パネル 0 音量調整 4 +26 +16 00 --16 --20 XRed YGreen ZBlue ショックセンサー 速度 方角

D X

Car DV Player | C:VUzersKakaida/Desktop/CARDV/MOVIEX2017 0404 094146 0748.MOV

フロントカメラ映像、リアカメラ映像は先に開いたデータの方が左側に表示されます。フロント、リアどちらかを開く と同時に撮影したもう一方のデータが読み込まれます。片方のデータしかない場合、うまく表示されない事がありま す。

#### 撮影画面について

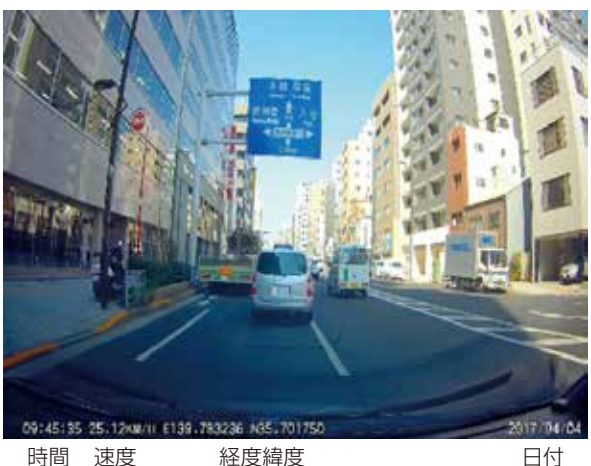

※撮影データの速度表示は、GPS情報の速度とは若干異なる場合があります。

※GPSデータは、情報取得の関係で、走行 開始後通常約5分程度取得されない場合が あります。

電源オン直後は液晶画面に よが表示されています。 かっています。 ないでであり、 たっています。 ないに変わればGPS情報が取得されています。